# Manual Software Upgrade Guide

# Notice

- 1. Use the full model name of TV when manually downloading software updates.
- Ex) 47LX9500-UA : The Full model name must include the suffix "-UA".
- 2. Do not unplug the TV power cord while the software is upgrading.

## 1. Different methods to verify the full model name of the TV.

Method ① Check the label on the TV (Side or Rear).

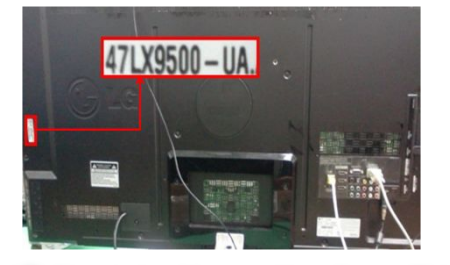

Method<sup>(2)</sup> Check the Menu – Non-Smart TV models 1) Press [MENU] key of remote control.

(Red) key of remote control.

(Red) key is "Customer Support".

or

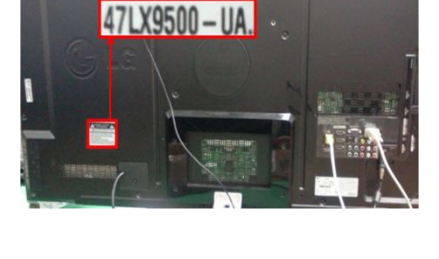

- 3) Select "Product/ Service Info."
- 4) Check the "Model/Type"

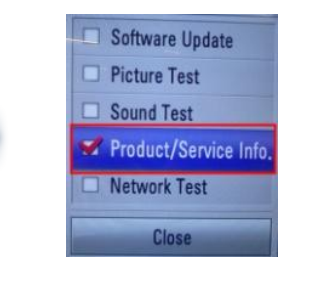

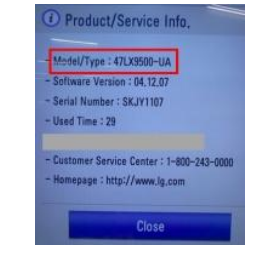

- Method③ Check SETUP Smart TV models
  - 1) Press [Home] key on the remote control.
    - 2) Select "SETUP".

2) Press

➀

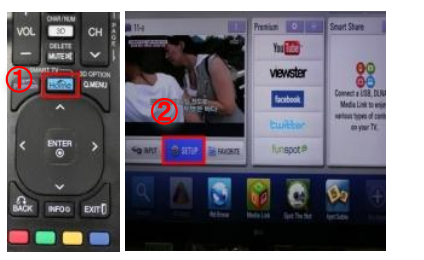

| 3) Move to SUPPORT | 3) | Move | to"S | SUP | PO | RT" |
|--------------------|----|------|------|-----|----|-----|
|--------------------|----|------|------|-----|----|-----|

4) Select "Product/ Service Info."

### 5) Check "Model/Type"

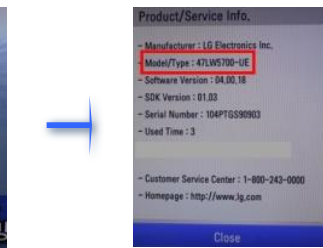

- 2. Method to verify the model name and purpose of software upgrade on the website.
  - Click the "Drivers & Software".
     Click the Software name.

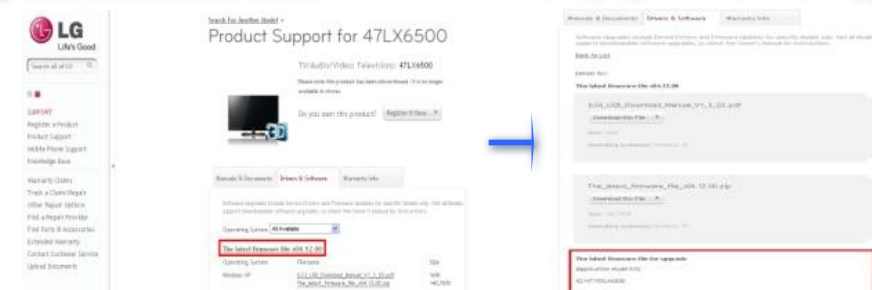

- ③ Check the Full model name (Ex. 47LX9500-UA) and purpose of Software upgrade.
- Software Version: 2015 Picture Test Social Test Social Test Socia

### 1 Downloading Software Updates

### ① Select your country after connecting to www.lg.com.

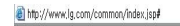

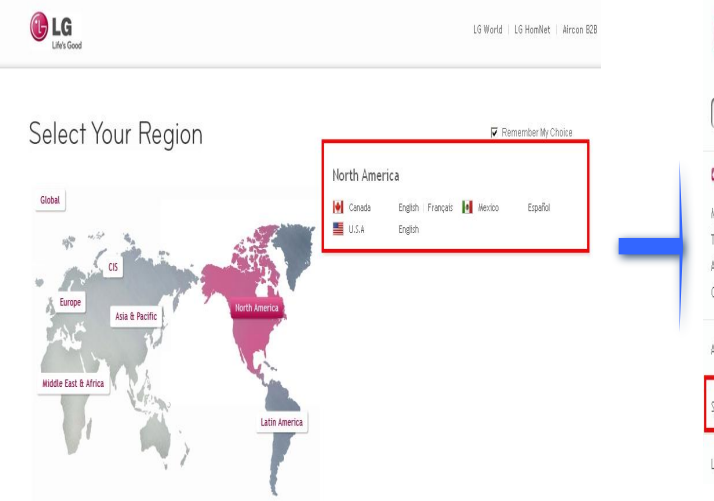

# Life's Good Search all of LG Nobile TV / Audio / Video Appliances Computer Products About LG Support Low Bandwidth

(5) Click the Model name.

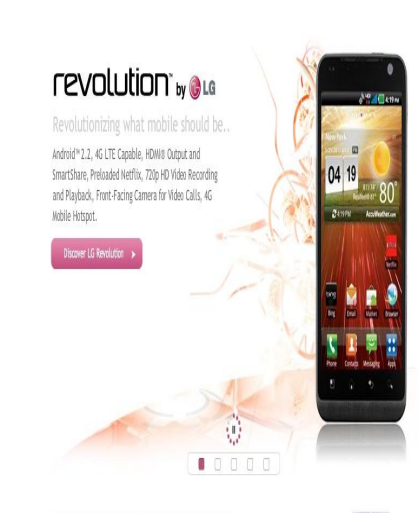

# ③ Fill in your Model name. Ex. 47LX9500 ④ Click "Continue".

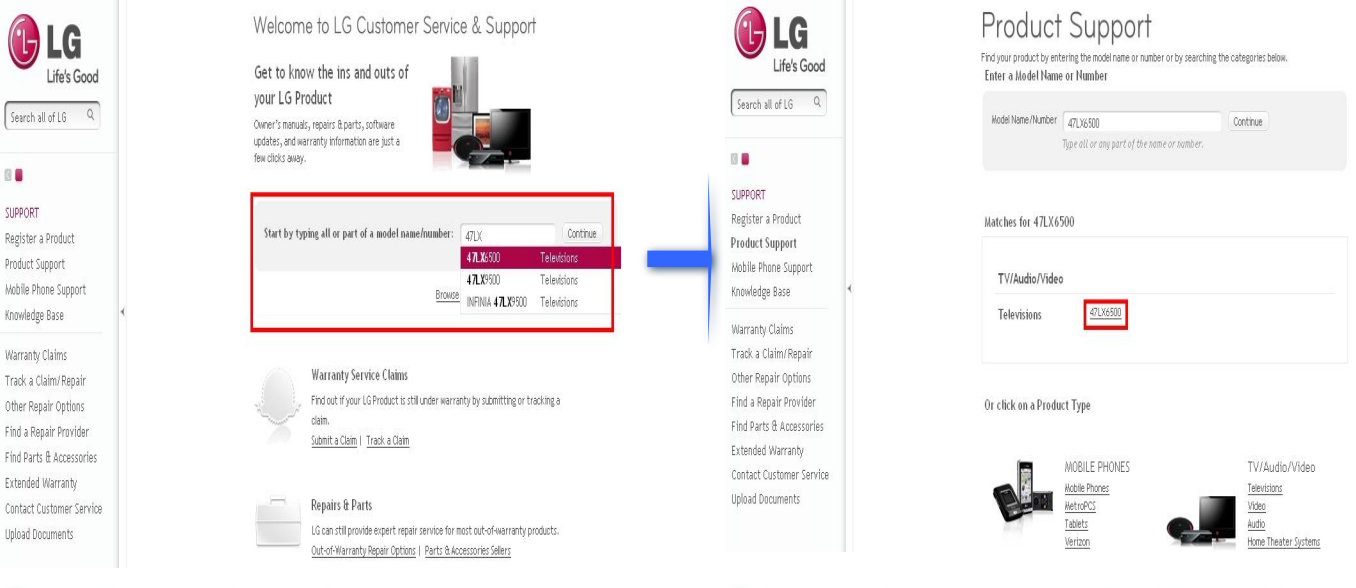

# ⑥ Click "Drivers & Software".⑦ Click the newest Software Updates name.

| LG<br>Life's Good                                                                                                    | Search For Another Model > Product Support for 47LX6500                                                                                                    | Control of 15 Control                                                                                                    | Product S                                                                                                    |
|----------------------------------------------------------------------------------------------------|----------------------------------------------------------------------------------------------------|----------------------------------------------------------------------------------------------------|----------------------------------------------------------------------------------------------------|
| Search all of LG Q<br>SUPPORT<br>Register a Product<br>Product Support<br>Woblie Phone Support<br>Knowledge Base      | TV/Audio/Video: Televisions: 47LX6500<br>Pease note this product has been discontinued. It is no longer<br>evaluate in stores:<br>Do you own this product? Register it Now >                                                                                                    | Silver<br>Index Separt<br>Media Tegrart<br>Media Tegrart<br>Nendaga Eus<br>Watash Cahan<br>Tana A Cahan Yeaga<br>Otto Fagar Pedata<br>Perfangang Statem<br>Perfangang Statem<br>Perfangang Statem<br>Perfangang Statem<br>Cahan Cahanna Service<br>Lipited Bauments | Recards & Decements<br>Bender & Decements<br>Bender & Decements<br>Bender Bender<br>Bender Bender<br>Bender Bender<br>Bender Bender<br>Bender Bender                                                                                                    |
| Warranty Claims<br>Track a Claim/Repair<br>Other Repair Options<br>Find a Repair Provider<br>Find Parts & Accessories | Manuals & Documents         Drivers & Software         Warranty Info           Software Upgrades include Device Drivers and Finware Updates for specific Models only. Not al Models apport dowinoidable software upgrades, so check the Owner's Manual for Instructions.         Operating System (Al Arabible ) | ×                                                                                                    | The Jobert, Street<br>(semination for the<br>Service) 10(3)/31/<br>Operating Systems<br>The Union for service for<br>pages and high Services for<br>Services (services for<br>Services for Services for<br>Services for Services for<br>Services for Services for<br>Services for Services for<br>Services for Services for<br>Services for Services for<br>Services for Services for<br>Services for Services for<br>Services for Services for<br>Services for Services for<br>Services for Services for<br>Services for Services for<br>Services for Services for<br>Services for<br>Services f |
| Extended Warranty<br>Contact Customer Service<br>Upload Documents                                                     | The latest firmware file v04.12.00         Size           Operating System         Filename         Size           Windows XP         L(G) USE Download Manual, V1.9, (2) pdf         16W                                                                                                    |                                                                                                    | 42-07/10x802                                                                                                    |

# ⑧ Check the Full model name (Ex. 47LX9500-UA) and purpose of software upgrade.

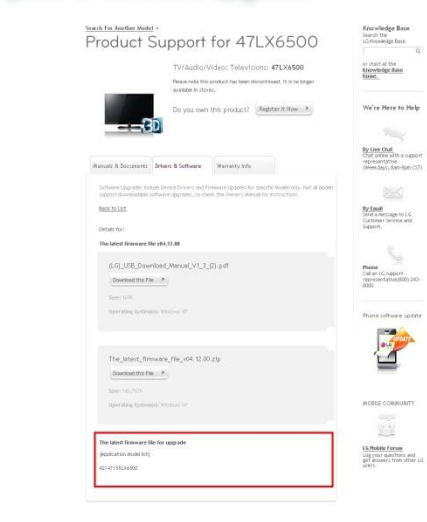

#### (II: they have a constituted to the and a constituted to the angle of the angle of the angle

### 2 Click "Support".

## Downloading a software update to a USB Memory Drive.

① Click the "Download this File" to save it to the PC.

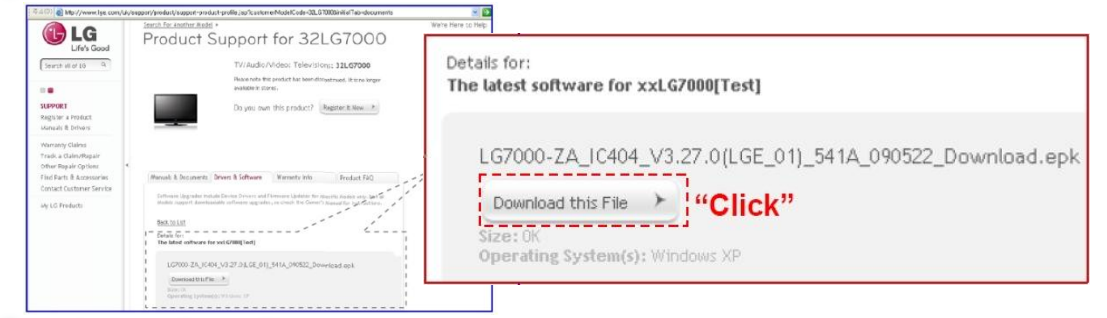

- 2 Unzip the software file.
- ③ Insert the USB memory drive into a USB Port on your PC.
- 4 Make a folder on the USB drive named "LG\_DTV".
- ⑤ Save the software file to the "LG\_DTV" folder.

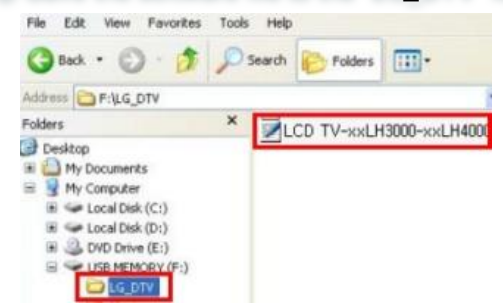

## 3 Insert the USB memory drive into a USB port on the TV.

· Position of USB port: Side or Rear

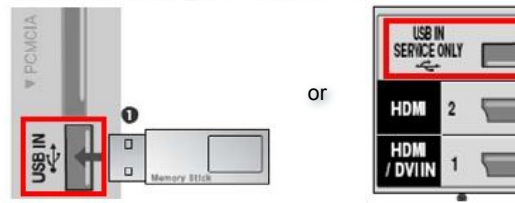

### 4 Running the software Upgrade.

① If the below message appears, please select "Start".

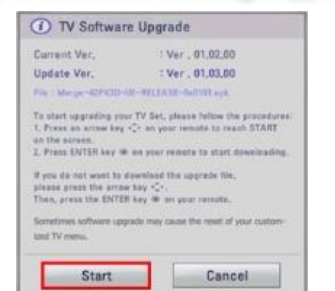

### Note:

※ If the current software on the TV is the same or newer than that on the USB drive, the TV Software Upgrade menu will not open.
※ Some USB memory devices may not be compatible with the TV.

### 2 After choosing start, the below message will appear.

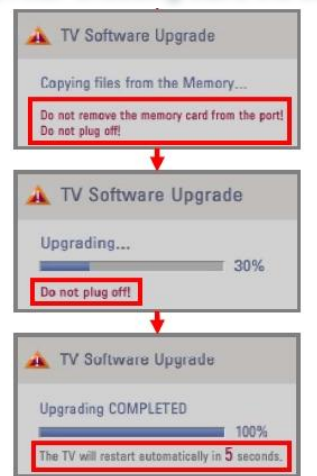

Please wait while the update is copied to the TV.

※ Don't remove the USB drive while this message is displayed.※ Do not unplug the TV power cord while this message is displayed.

### 2) Running the software upgrade.

**※** Do not unplug the TV power cord while this message is displayed.

After the upgrade is completed, this message is displayed.

The TV will restart automatically in 5 seconds, then the TV is now ready to use.